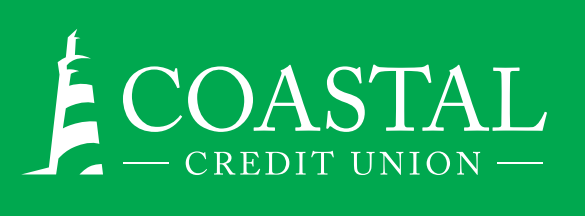

# DEPOSIT YOUR CHECKS

### **MOBILE CHECK DEPOSIT**

Deposit checks using your mobile device simply by taking a picture of the check and submitting it through our app.

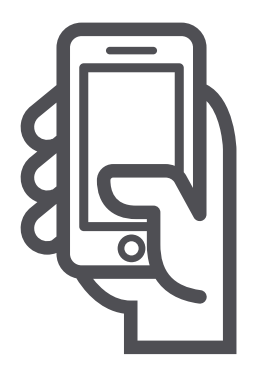

# STEP 1.

Log in to the COASTAL24 App. Don't have our app? Download Coastal's Mobile app from Apple's App Store or Google Play.

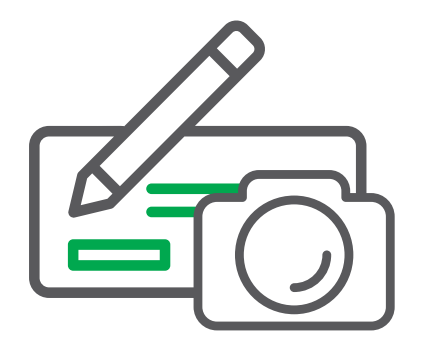

**STEP 2.** Tap the "Check Deposit" button.

| * To Account          |   |
|-----------------------|---|
| - Select an Account - |   |
| Check Amount          |   |
| \$                    |   |
|                       | C |
|                       |   |

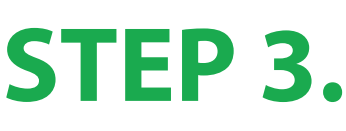

Select the account you wish to make the deposit to and enter the check amount.

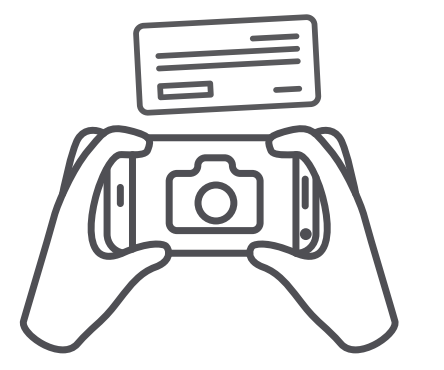

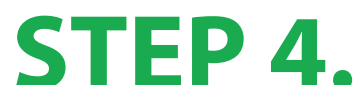

Take a picture of the front and back of the check. Don't forget to sign and endorse the back of the check: For mobile deposit only Coastal Credit Union.

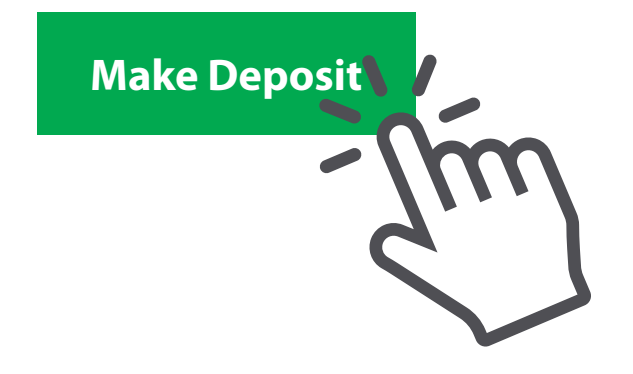

## STEP 5.

Tap the "Make Deposit" button and you're done! You can deposit an unlimited number of checks per week up to \$50,000.